# 7.1 Кадровые данные сотрудников

Глава имеет следующие разделы. Личные данные сотрудника. Адресные данные. Стаж по трудовой деятельности. Состав семьи и льготы сотрудника.

## Личные данные сотрудника

Личные данные переносятся из модуля «Учёт кадров». Чтобы их просмотреть, выполните следующие действия.

1. Откройте журнал заработной платы.

Выберите сотрудника.

Нажмите кнопку основной части 📝 – «Редактирование записи», откроется окно (рис. 7.1-1). Вкладка «Основное».

| 💩 Журнал заработной платы                                                                                                    |                                       |            |                       |                          |  |  |  |  |
|----------------------------------------------------------------------------------------------------|---------------------------------------|------------|-----------------------|--------------------------|--|--|--|--|
| Редактируется:                                                                                                    |                                       |            |                       |                          |  |  |  |  |
| ✓ ¥                                                                                                    |                                       |            |                       |                          |  |  |  |  |
| Основное Адреса   Настройка выплат   Налоговые вычеты   Стаж   Стаж для ПФР   Аванс. платеж по НДФЛ за патент   Состав семьи   Льготы |                                       |            |                       |                          |  |  |  |  |
| Личные данные                                                                                                    |                                       |            |                       |                          |  |  |  |  |
|                                                                                                    |                                       |            |                       |                          |  |  |  |  |
| Фамилия                                                                                                    | Имя                                   | Отчество   |                       | Табельный номер          |  |  |  |  |
| Иванова                                                                                                    | Анастасия                             | Ивановна   |                       | 116192                   |  |  |  |  |
| Номер ЛС                                                                                                    | инн                                   |            | Серия полиса          | Номер полиса             |  |  |  |  |
| 010-009                                                                                                    | 230000000000<br>Категория плательщика |            |                       |                          |  |  |  |  |
| Номер страхового свидетельства                                                                                                    |                                       |            |                       | ОКТМО                    |  |  |  |  |
| 071-000-000 40                                                                                                    | HP - наем/работник                    |            | X -                   | 03000000 Муниципа 💌      |  |  |  |  |
| Доп. страх. взносы                                                                                                    |                                       |            | Дата начала (доп.взн) | Дата окончания (доп.взн) |  |  |  |  |
| (Нет)                                                                                                    |                                       | <b>X</b> - |                       |                          |  |  |  |  |
| Статус Статус нахожден                                                                                                    | ия иностранца в РФ                    |            | 🗖 Не активен 🛛 🗖      | Не илерживать НЛФЛ       |  |  |  |  |
| Резидент 🗶 💌 (Нет)                                                                                                    |                                       | X 🔻        | П Не индексировать ЗП | для среднего заработка   |  |  |  |  |
| Период временного пребывания в РФ                                                                                                    |                                       |            | 🗹 Член профсоюза —    |                          |  |  |  |  |
| Начало Окончание Код для начисления профезносов                                                                                       |                                       |            |                       |                          |  |  |  |  |
| 63 - Профезносы                                                                                                    |                                       |            |                       |                          |  |  |  |  |
| Налоги                                                                                                    |                                       |            |                       |                          |  |  |  |  |
| 🔲 Применять вычеты на этом ЛС                                                                                                    |                                       |            |                       |                          |  |  |  |  |
|                                                                                                    |                                       |            |                       |                          |  |  |  |  |

рис. 7.1-1

Информация на вкладке доступна только для просмотра. Чтобы внести изменения, нажмите кнопку окна – . Появится форма ввода данных (рис. 7.1-2).

| ۵                                                                                                    |                                                                                                    | Редактирование                                                                                                    | личных данных                                                                                                    |                                                                                                    |                                          | ×                                                                   |
|----------------------------------------------------------------------------------------------------|----------------------------------------------------------------------------------------------------|----------------------------------------------------------------------------------------------------|----------------------------------------------------------------------------------------------------|----------------------------------------------------------------------------------------------------|------------------------------------------|---------------------------------------------------------------------|
| <ul> <li>✓ ¥</li> </ul>                                                                                                    |                                                                                                    |                                                                                                    |                                                                                                    |                                                                                                    |                                          |                                                                     |
| Номер ЛС<br>(000097)<br>Номер страхового свидетельства<br>121-000-000 00<br>Паспортные данные<br>Тип документа<br>Паспорт гражданина РФ Х ▼<br>Дата въщачи<br>27.08.2003 @ УВД г.Краснодан<br>Дата рождения<br>15.09.1992 @ | ИНН<br>[23000000000<br>Категория плательщика<br>[(Her)<br>Серия Номер Гражи<br>[03 00 000000 [(Her)<br>раз | Серия полиса<br>Х –<br>цанство<br>Х                                                                                                    | Номер полиса<br>ОКТМО<br>(Нет) Х. ▼<br>Страна<br>Г(Нет) Х. ▼<br>Код подразделения<br>Дата регистрации<br>[26.06.1995 @ | Данные о приеме<br>Дата приказа<br>@<br>Вид лицевого счета<br>Основной<br>Количество ставок<br>1.€ | Номер приказа<br>График работы<br>Бд.8ч. | Дата первого приема<br>01.01.2005 ট্রি<br>Табельный номер<br>116002 |
| Доп. страх. взносы<br>[(Her)<br>Статус Статус нах<br>Резидент ▼<br>Период временного пребывания в РФ<br>Начало Оконча<br>Код застрахованного лица                                                                           | Х Т<br>хождения иностранца в РФ<br>Т<br>ние<br>Пие                                                         | Дата начала (доп взн)<br>Не активен<br>Не индексировать 3П.<br>У Член профсоюза<br>Код для начисления профи<br>(63 - Профезносы<br>КБК | Дата окончания (доп взн)<br>Не удерживать НДФЛ<br>для среднего заработка<br>взносов<br>С Фильтр по КБК                 | Доп признаки испол<br>[(Нет)<br>Особые данные<br>Регистрационный нс                                | нения<br>мер учетной карточки на         | X -                                                                 |

рис. 7.1-2

Внесите нужные изменения.

**ОКТМО** – указывается для сотрудников (лицевого счёта), работающих в обособленных учреждениях (например, в другом районе).

Паспортные данные – не редактируются (только для просмотра).

**Не активен** – данный признак используется для фильтрации лицевых счетов в журнале заработной платы (например, чтобы скрыть не табелируемые лицевые счета). Если на опции установлена галочка, то лицевой счёт в журнале не отображается и не рассчитывается.

Данные о приказе – поля заполнены если по сотруднику имеется соответствующий приказ.

Доп. признаки исполнения – данные поля используются для выгрузки «Начисления заработной платы» в программу «Парус».

Нажмите кнопку ✓ – «Подтвердить изменения», чтобы сохранить.

#### Адресные данные

Адресные данные переносятся из модуля «Учёт кадров». Чтобы их просмотреть, выполните следующие действия.

1. Откройте журнал заработной платы.

Выберите сотрудника.

Нажмите кнопку основной части 📝 – «Редактирование записи», откроется окно. Перейдите на вкладку «Адреса» (рис. 7.1-3).

| Основное Адреса Настройка выплат Налоговые вычеты Стаж Стаж для ПФР Аванс. плат |   |                |                                                                |             |  |  |  |  |
|---------------------------------------------------------------------------------|---|----------------|----------------------------------------------------------------|-------------|--|--|--|--|
| 1                                                                               | ð | 2 🔎 🗈 🛛        | 🗕 🥊 🍣   🎯 🛸   😤 🦃 😭 🛛 Σ 🔯                                      |             |  |  |  |  |
| 6                                                                               | ) |                | <b>_</b>                                                       | $\times$ +- |  |  |  |  |
|                                                                                 |   | Тип адреса     | Полный адрес $ abla$                                           | Индекс      |  |  |  |  |
| Þ                                                                               |   | Фактический    | Краснодарский край, г. Краснодар, ул. Промышленная, д.2, кв.5  | 350015      |  |  |  |  |
|                                                                                 |   | Регистрация    | раснодарский край, г. Краснодар, ул. Промышленная, д.2, кв.5 3 |             |  |  |  |  |
|                                                                                 |   | Место рождения | г. Краснодар                                                   |             |  |  |  |  |

рис. 7.1-3

Чтобы добавить адрес, нажмите кнопку 🖶 – «Добавить запись». Появится форма ввода данных (рис. 7.1-4).

| ۵                                                                                           | Адреснь | іе данные               | ×              |  |  |  |  |
|---------------------------------------------------------------------------------------------|---------|-------------------------|----------------|--|--|--|--|
| Редактируется: Фактический                                                                  |         |                         |                |  |  |  |  |
| ✓ ¥                                                                                         |         |                         | 🔶 💠 🌩          |  |  |  |  |
| <ul> <li>Информация для формирования</li> <li>Тип адреса</li> </ul>                         | отчетов |                         |                |  |  |  |  |
| Фактический                                                                                 |         |                         | -              |  |  |  |  |
| Информация КЛАДР<br>Полный адрес<br>Краснодарский край, г. Темрюк, ул. Макарова, д.4, кв.11 |         |                         |                |  |  |  |  |
| ,<br>Индекс<br>[353500                                                                      |         | Заполнить адрес и       | із КЛАДР 🛄     |  |  |  |  |
| Регион                                                                                      |         | Город Заполнить адрес и | юФИАС …        |  |  |  |  |
| Краснодарский                                                                               | край 💌  | Темрюк                  | г 💌            |  |  |  |  |
| Район                                                                                       | р-н 💌   | Населенный пункт        | r <b>•</b>     |  |  |  |  |
| Улица<br>Макарова                                                                           | ул 💌    | Дом Корпус<br>4         | Квартира<br>11 |  |  |  |  |

рис. 7.1-4

Выберите тип адреса.

Заполните поля формы ввода данных вручную или из справочника КЛАДР. Чтобы заполнить поля из справочника нажмите кнопку ... «Заполнить адрес из КЛАДР». Откроется окно справочника КЛАДР.

<u>Примечание:</u> если в справочнике отсутствуют нужные адресные данные, введите их вручную.

Выберите адрес и нажмите кнопку «ОК».

Нажмите кнопку формы ввода данных У – «Подтвердить изменения», чтобы сохранить.

## Стаж по трудовой деятельности

Стаж переносится из модуля «Учёт кадров». Чтобы просмотреть стаж по трудовой деятельности, выполните следующие действия.

1. Откройте журнал заработной платы.

Выберите сотрудника.

Нажмите кнопку основной части 📝 – «Редактирование записи», откроется окно. Перейдите на вкладку «Стаж» (рис. 7.1-5).

| 0 | Основное   Адреса   Настройка выплат   Налоговые вычеты   Стаж   Стаж для ПФР   Аванс. платеж по НД |                  |       |                                     |                          |  |  |  |
|---|----------------------------------------------------------------------------------------------------|------------------|-------|-------------------------------------|--------------------------|--|--|--|
|   | + 🔐 🔎   🗊   = 🗜 🏖   🌭   🗞 🗞   😵 🥵 🙀 🌮   Σ 💽                                                         |                  |       |                                     |                          |  |  |  |
|   |                                                                                                    | Наименование     | Сдаты | Стаж                                | Тип стажа                |  |  |  |
|   |                                                                                                    | Общий            |       | 4 дней(я), 3 месяца(ев), 8 год(лет) | По трудовой деятельности |  |  |  |
|   | $\square$                                                                                           | Стаж гос. службы |       | отсутствует                         | По трудовой деятельности |  |  |  |
|   | $\square$                                                                                           | Страховой        |       | 3 дней(я), 2 месяца(ев), 8 год(лет) | По трудовой деятельности |  |  |  |
| Þ |                                                                                                    | Ведомственный    |       | отсутствует                         | По трудовой деятельности |  |  |  |

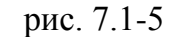

### Состав семьи и льготы сотрудника

Данные переносятся из модуля «Учёт кадров», журнал сотрудников. Состав семьи используется, например, при расчёте отпуска по уходу за ребёнком. Льготы используется, например, при расчёте пониженного процента по ФСС.

<u>Примечание:</u> состав семьи можно внести/изменить в данном модуле, журнал сотрудников.

Чтобы просмотреть состав семьи и льготы сотрудника, выполните следующие действия.

1. Откройте журнал заработной платы.

Выберите сотрудника.

Нажмите кнопку основной части 🧭 – «Редактирование записи», откроется окно. Чтобы просмотреть состав семьи, перейдите на вкладку «Состав семьи» (рис. 7.1-6). Количество лет и месяцев члену семьи отображается на системную дату.

| Ha | lалоговые вычеты   Стаж   Стаж для ПФР   Аванс. платеж по НДФЛ за патент   Состав семьи   Льготы   — |                 |         |      |          |               |              |              |   |
|----|----------------------------------------------------------------------------------------------------|-----------------|---------|------|----------|---------------|--------------|--------------|---|
|    | 🕂 📝 🔎 🛐 🗕 📲 🍓 🥙 🖓 😪 🦃 😭 😵 😵 Σ 💽                                                                      |                 |         |      |          |               |              |              |   |
|    |                                                                                                    | Степень родства | Фамилия | Имя  | Отчество | Дата рождения | Возраст, лет | Возраст, мес | ^ |
| Þ  |                                                                                                    | Муж             | Иванов  | Иван | Иванович | 03.11.1975    | 40           | 7            |   |
|    |                                                                                                    | Сын             | Иванов  | Иван | Иванович | 13.04.1994    | 22           | 2            |   |
| Γ  | · · · · · · · · · · · · · · · · · · ·                                                                |                 |         |      |          |               |              |              |   |

рис. 7.1-6

Чтобы изменить запись, нажмите кнопку *<sup>™</sup>* – «Редактирование записи», откроется форма ввода данных (рис. 7.1-7).

| ۵                       | ×             |
|-------------------------|---------------|
|                         |               |
| <ul> <li>✓ ¥</li> </ul> | (+ + +        |
| Основная Дополнительно  |               |
| Степень родства         |               |
| Сын 🗙 🗸                 |               |
| Фамилия                 | Имя           |
| Иванов                  | Иван          |
| Отчество                | Дата рождения |
| Иванович                | 01.12.2020    |
|                         |               |

рис. 7.1-7

Внесите изменения и нажмите кнопку ✓ – «Подтвердить изменения», чтобы сохранить.

Чтобы просмотреть льготы сотрудника, перейдите на вкладку «Льготы» (рис. 7.1-8).

| іе вычеты   Стаж   Стаж для ПФР   Аванс. платеж по НДФЛ за патент   Состав семьи |   |                         |         |             |                |           |  |
|----------------------------------------------------------------------------------|---|-------------------------|---------|-------------|----------------|-----------|--|
| 6                                                                                | Ø |                         |         |             |                |           |  |
|                                                                                  |   | Тип документа           | Номер   | Дата выдачи | Дата окончания | Основание |  |
| Þ                                                                                |   | Справка по инвалидности | 5909022 | 06.05.2016  |                |           |  |
| Г                                                                                |   |                         |         |             |                |           |  |

рис. 7.1-8